Dedalo soluzioni per l'Impresa e la Pubblica Amministrazione

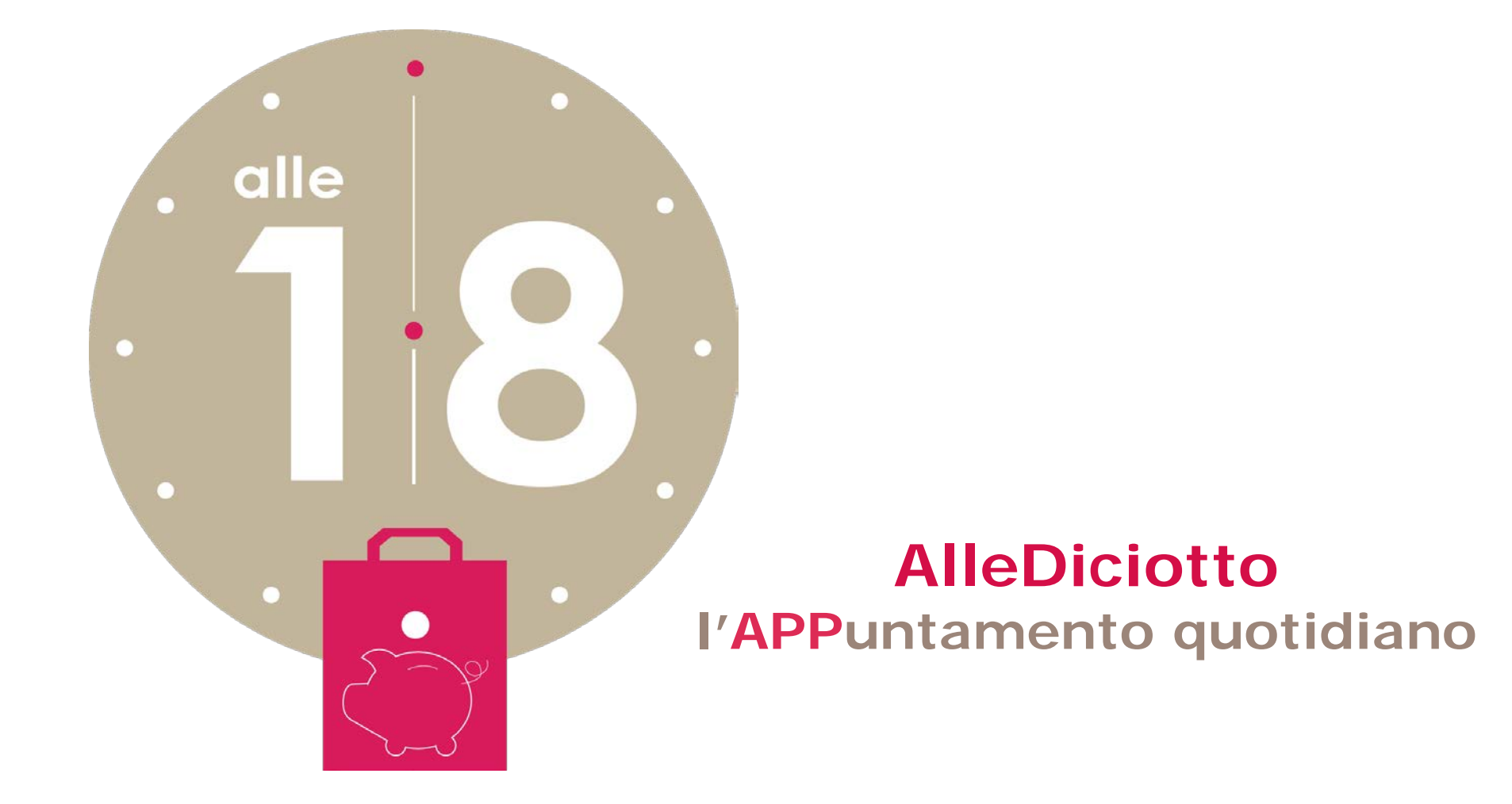

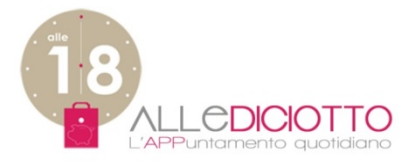

# MANUALE D'USO CLIENTE DA SMARTPHONE

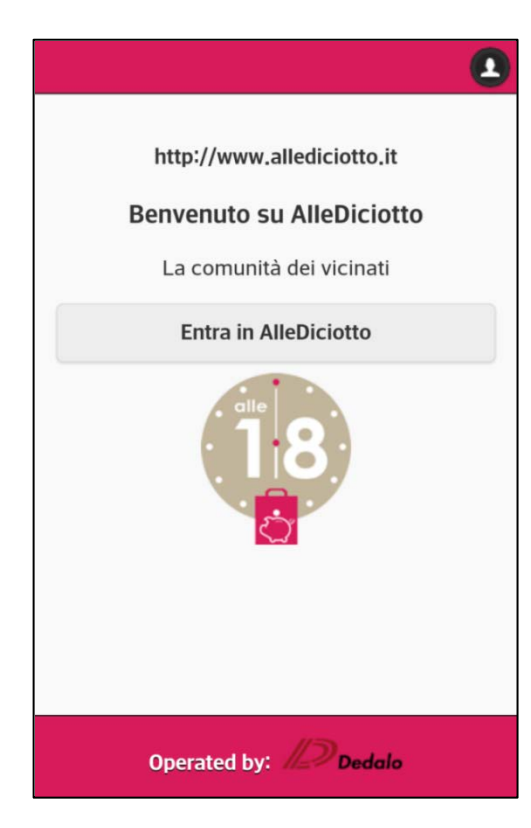

1. ACCESSO: Nuovo Cliente Cliente già registrato

2. ZONE: Scegli zona Conferma zona

3. OFFERTE: Offerte del giorno (Ultimo minuto) Offerte Volantino

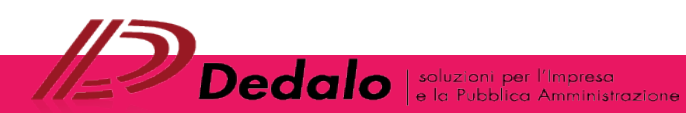

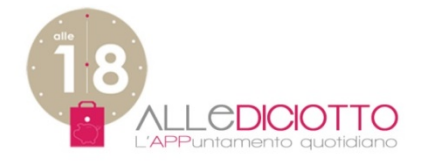

# 1. ACCESSO

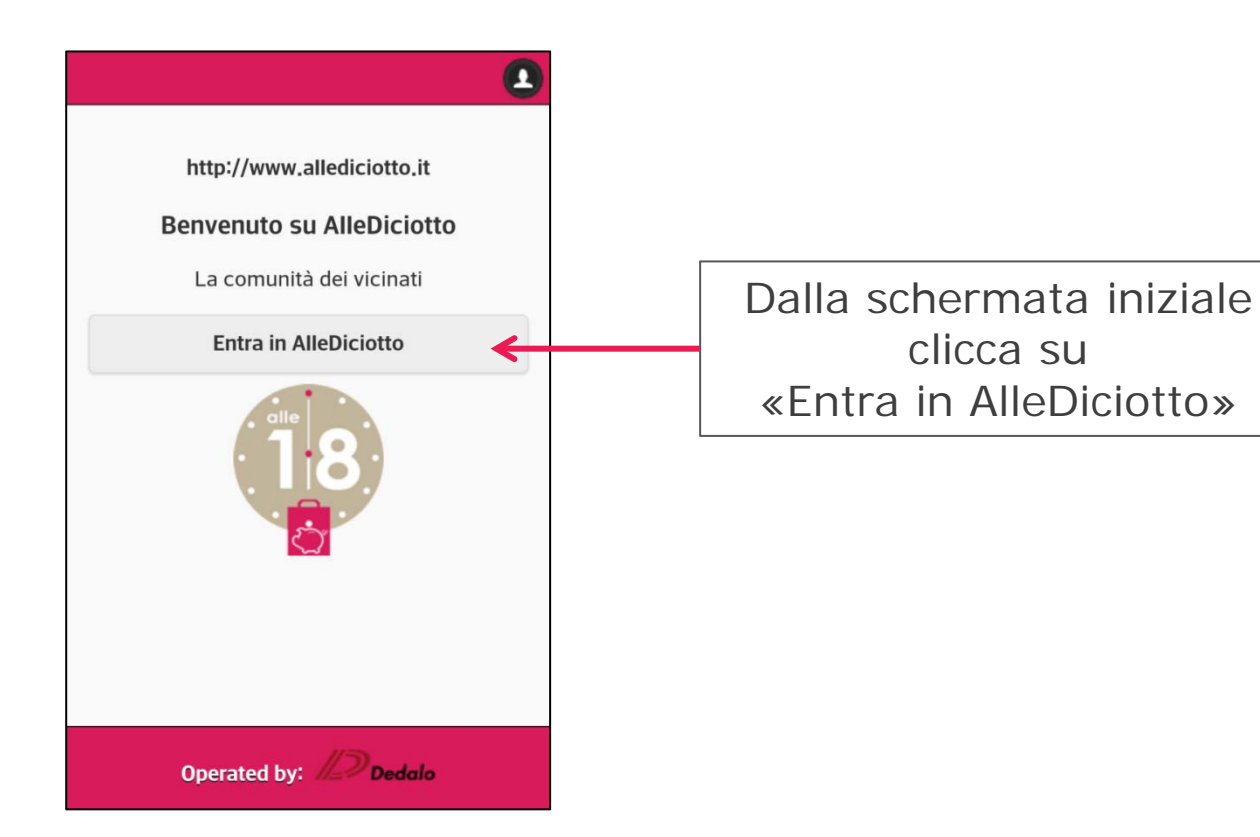

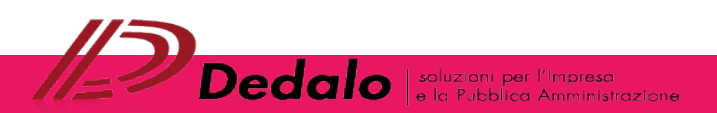

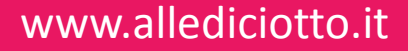

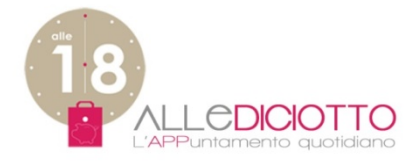

## ACCESSO NUOVO CLIENTE REGISTRAZIONE

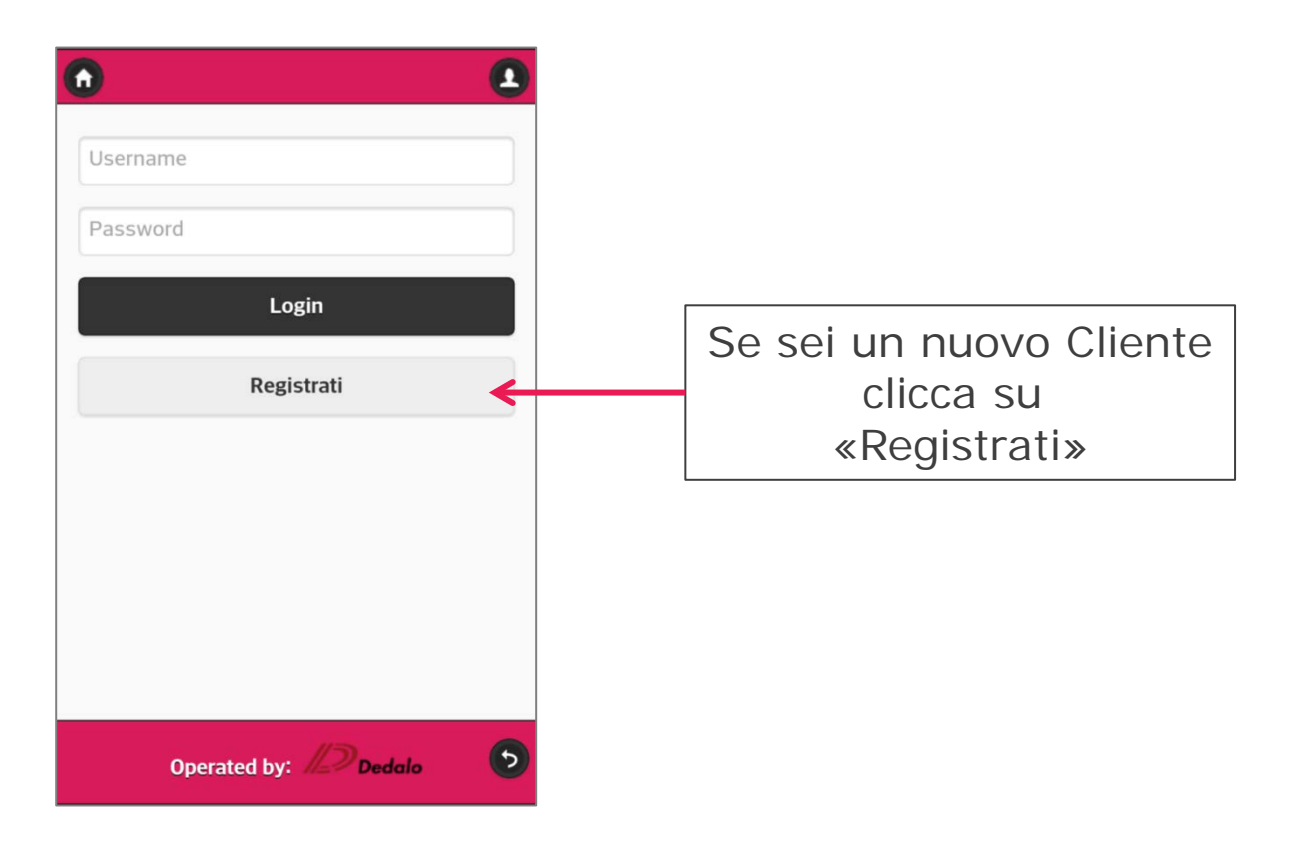

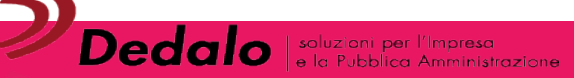

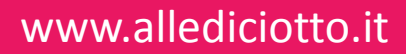

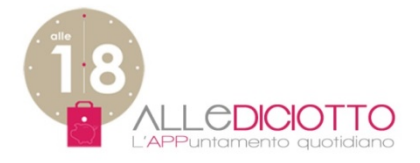

## ACCESSO NUOVO CLIENTE REGISTRAZIONE

| ndirizzo E-mail           |   | Inserisci i<br>dati richiesti |
|---------------------------|---|-------------------------------|
| Conferma indirizzo e-mail |   |                               |
| Password                  |   |                               |
| Conferma password         |   |                               |
| Crea nuovo utente         |   |                               |
|                           |   | «crea nuovo utente»           |
|                           |   |                               |
|                           |   |                               |
|                           |   |                               |
| Operated by: 12 Dedalo    | 5 |                               |

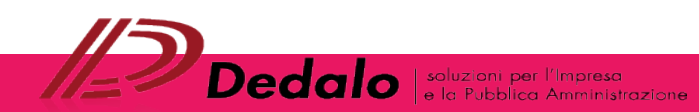

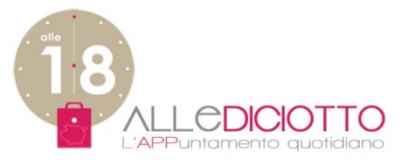

# ACCESSO CLIENTE GIA' REGISTRATO INSERIMENTO DATI

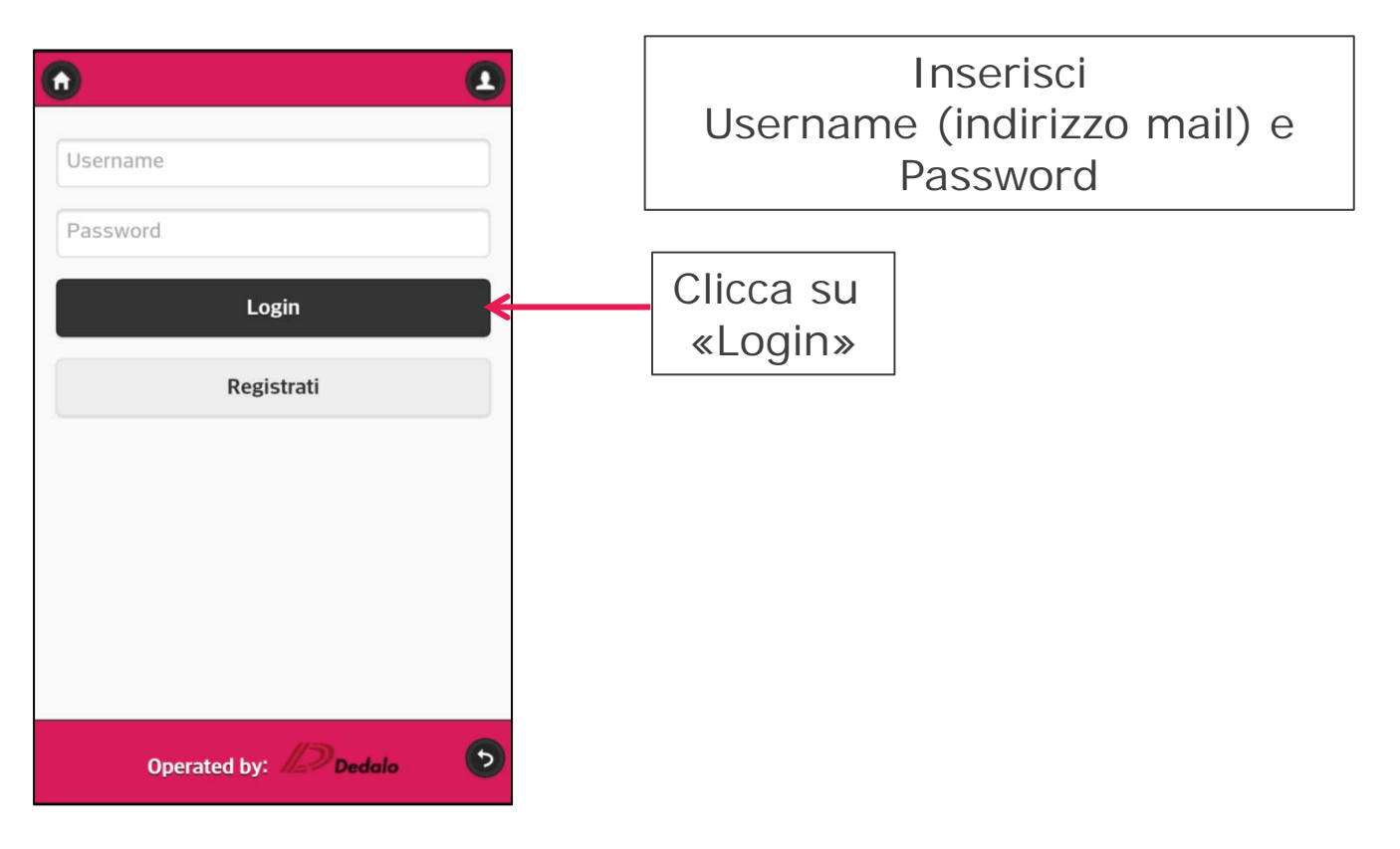

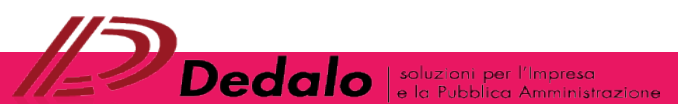

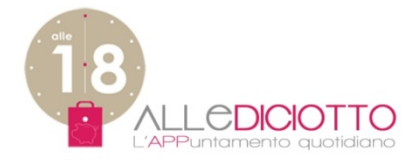

# ACCESSO CLIENTE BENVENUTO

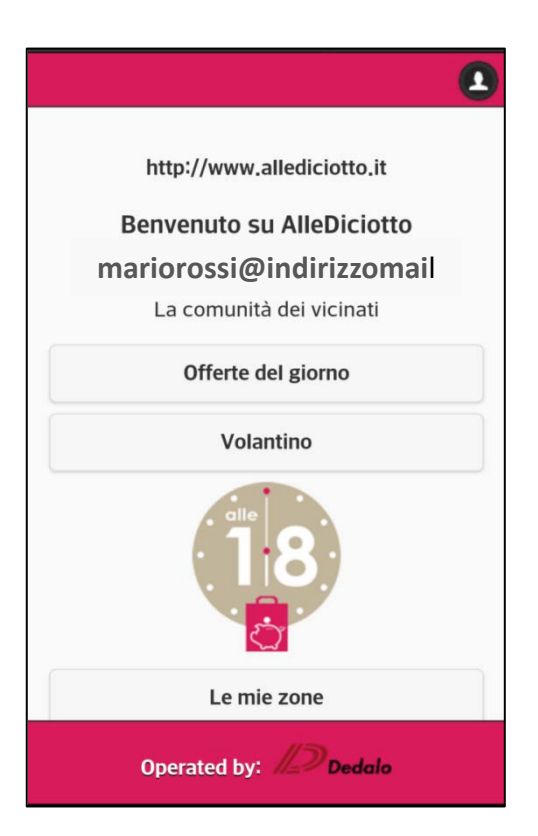

Benvenuto ora sei entrato in AlleDiciotto

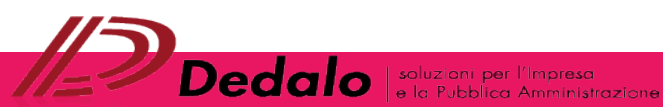

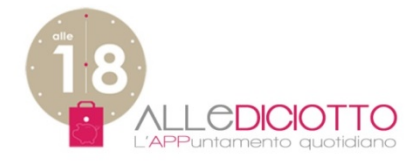

2. ZONE

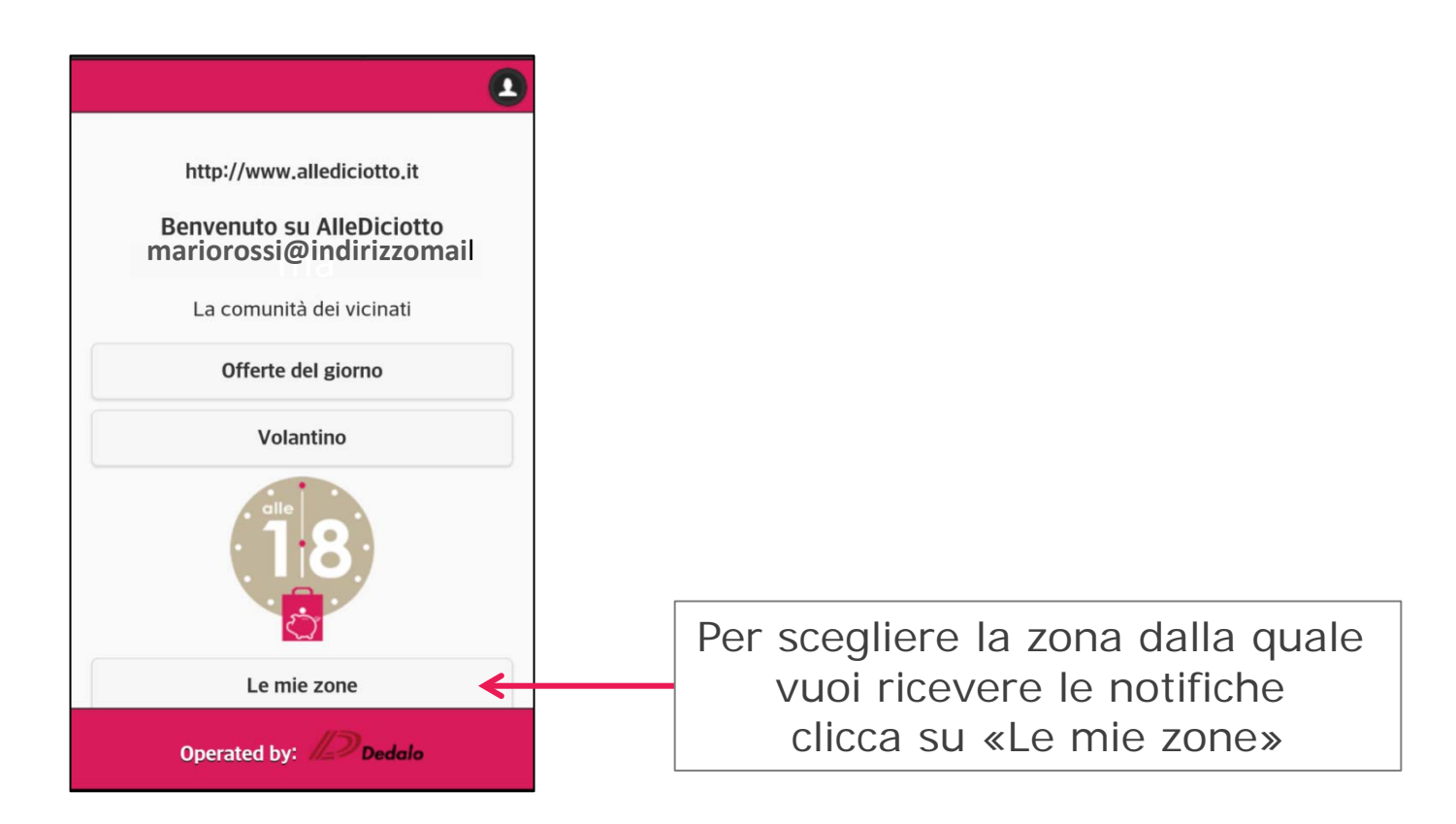

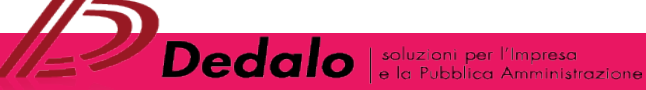

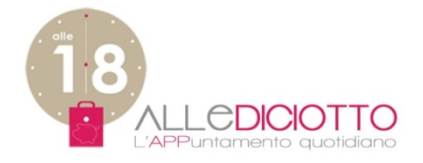

### **ZONE:** SCEGLI ZONA

| Scegli una Zona     | Cliccando su<br>«Scegli una Zona»<br>compare una tendina con<br>un elenco di zone |
|---------------------|-----------------------------------------------------------------------------------|
| Le mie zone         |                                                                                   |
| Operated by: Dedalo |                                                                                   |

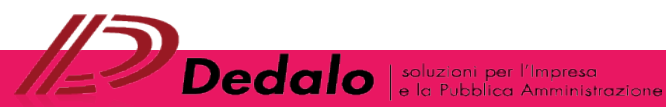

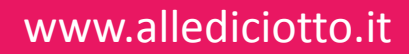

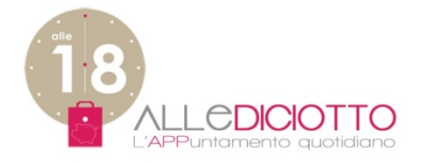

### **ZONE:** SCEGLI ZONA

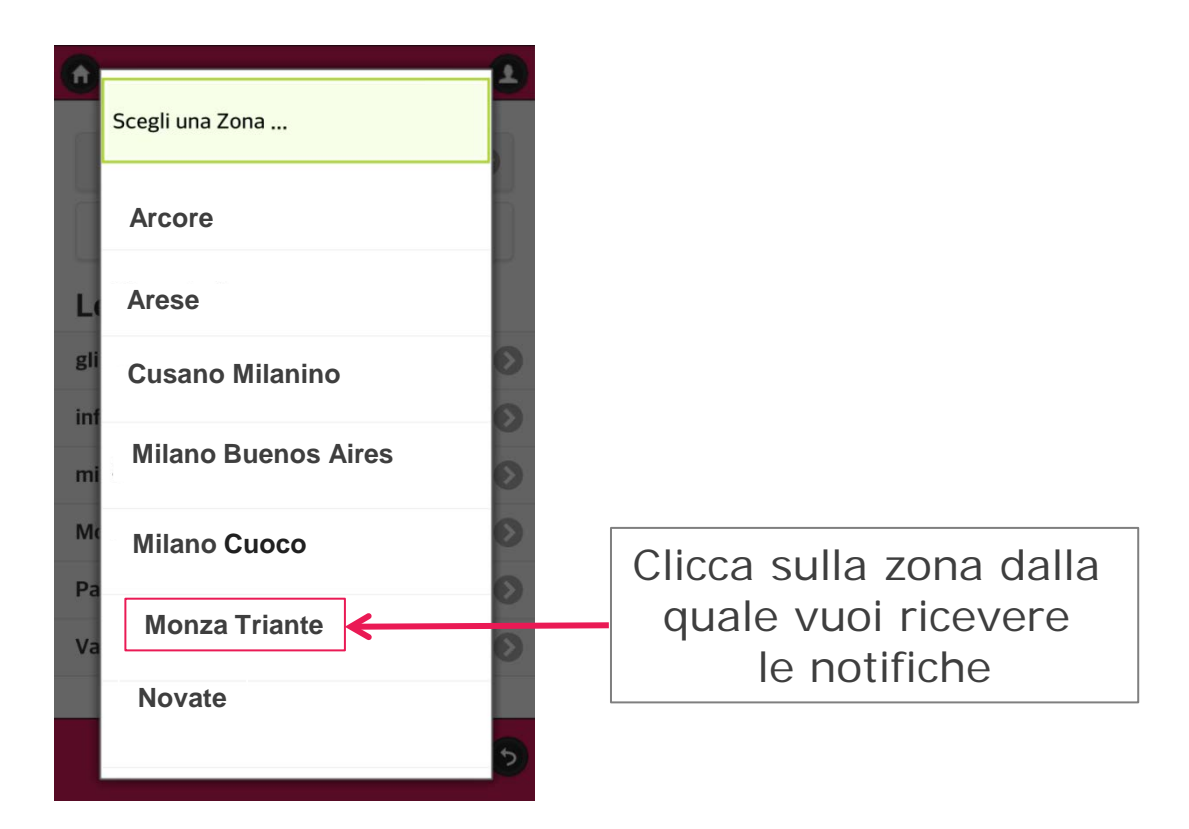

Dedalo | soluz oni per l'Impresa e la Pubblica Amministrazione

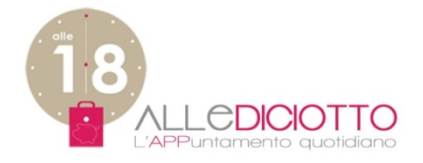

### **ZONE:** CONFERMA ZONA

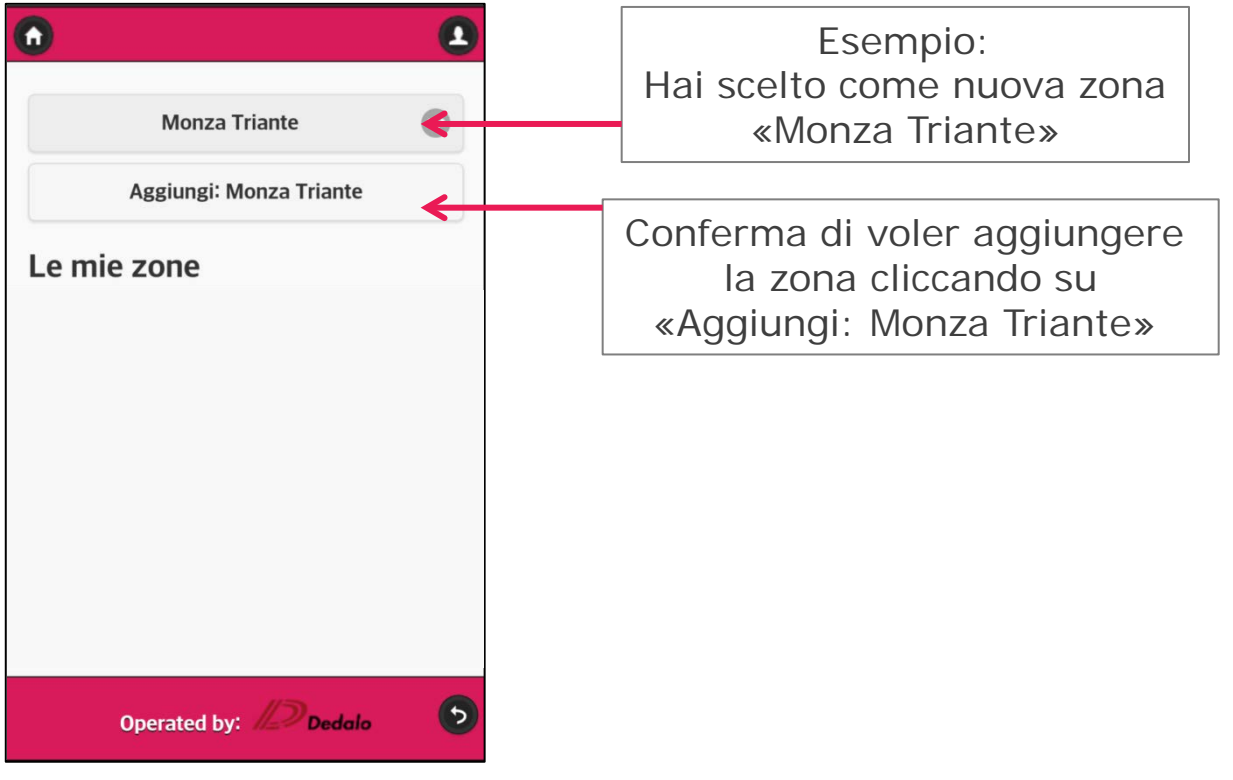

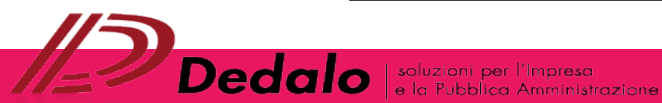

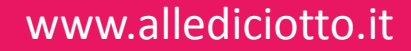

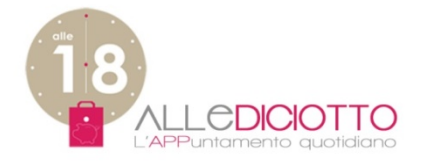

### **ZONE:** CONFERMA ZONA

| Scegli una Zona<br>Confermare la Zona ^<br>Le mie zone<br>Milano Buenos Aires<br>Monza Triante | Nell'elenco delle mie zone<br>è stata aggiunta<br>«Monza Triante» |
|------------------------------------------------------------------------------------------------|-------------------------------------------------------------------|
| Operated by: 12 Dedalo                                                                         | Cliccando sulla freccia torni alla<br>schermata di Benvenuto      |

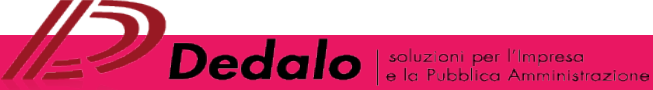

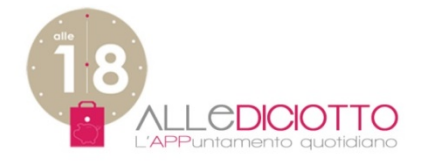

### 3. OFFERTE

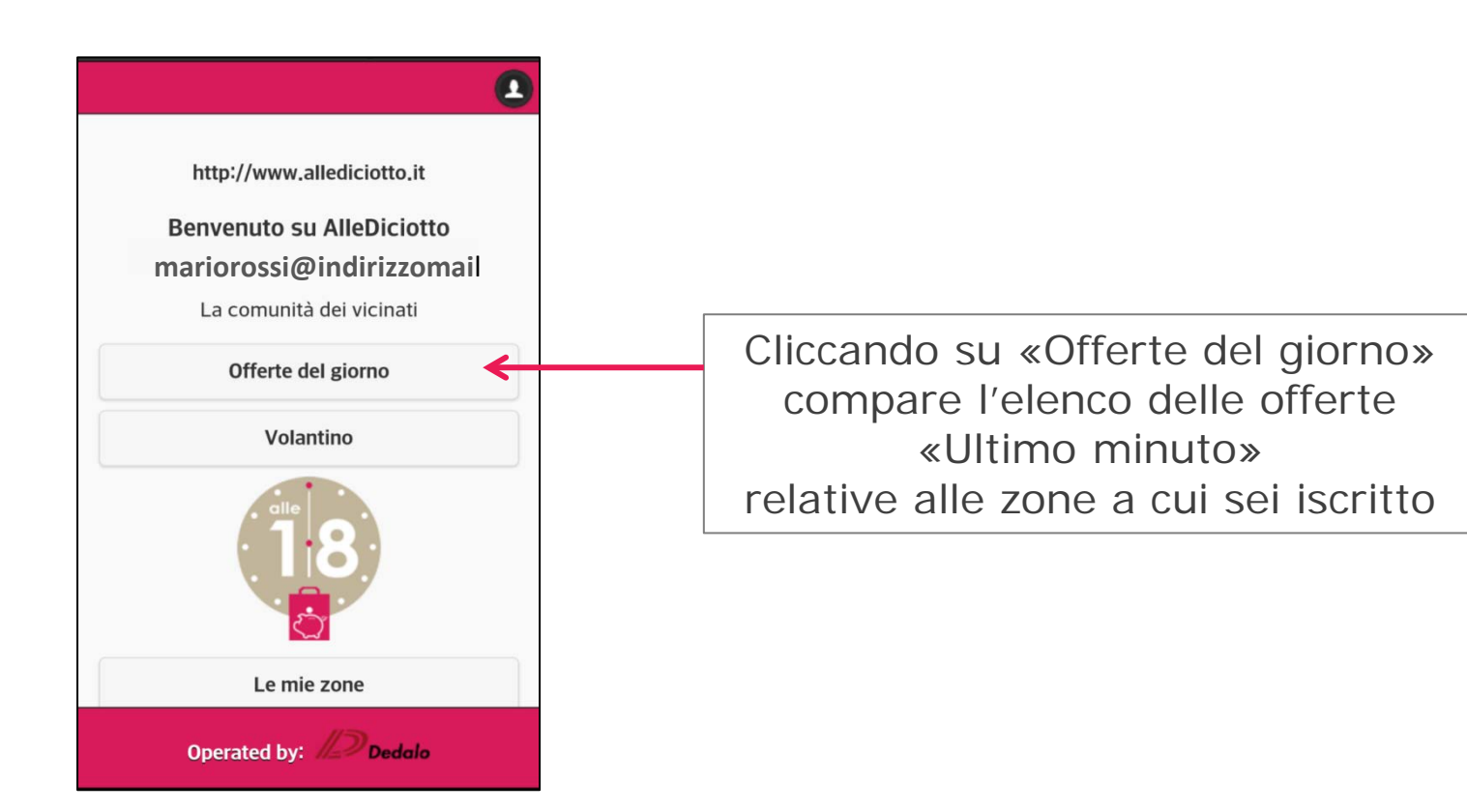

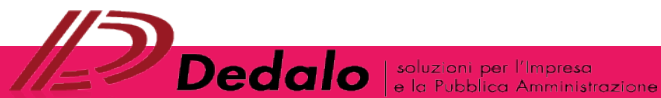

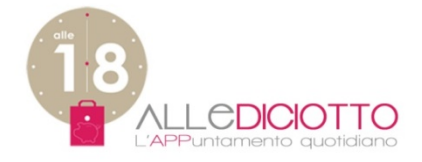

### **OFFERTE DEL GIORNO**

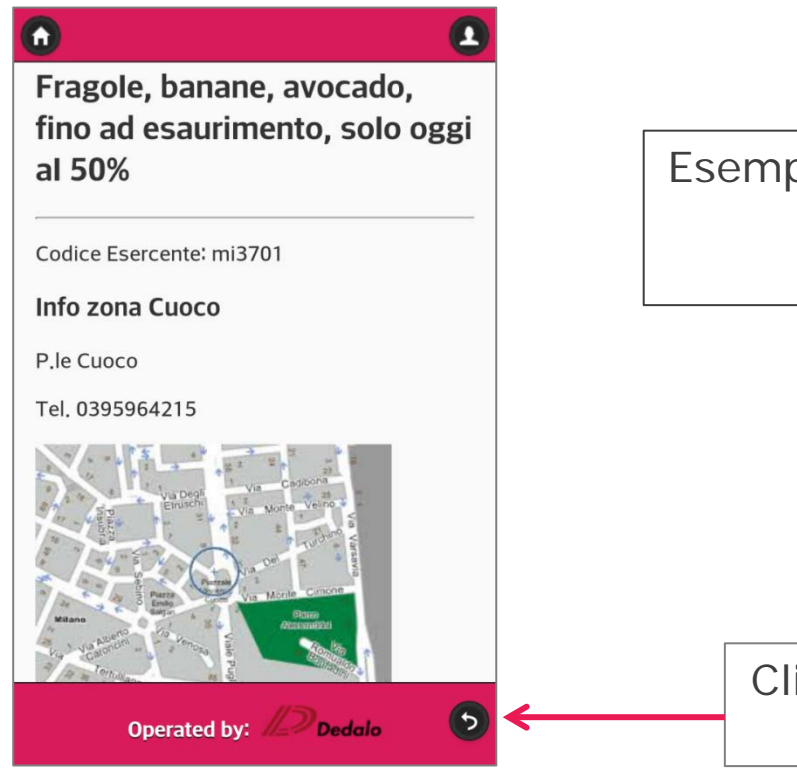

Esempio di offerta «Ultimo minuto» della zona «Milano Cuoco»

Cliccando sulla freccia torni alla schermata di Benvenuto

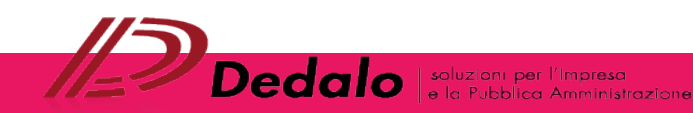

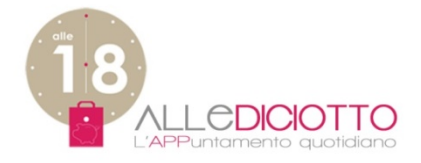

### **OFFERTE VOLANTINO**

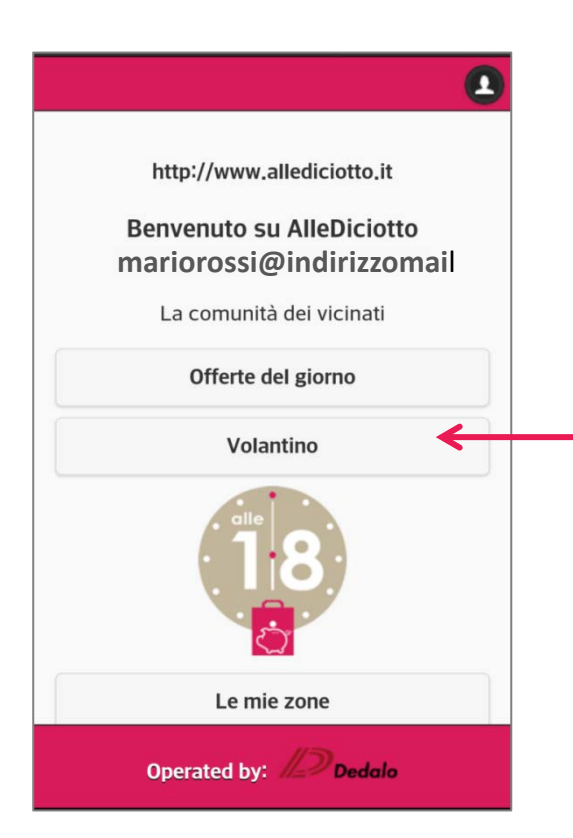

Cliccando su «Volantino» compare l'elenco delle offerte a lunga durata relative alle zone a cui ti sei iscritto

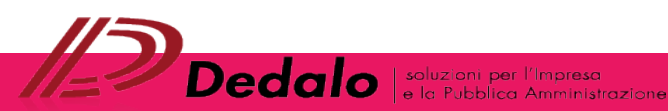

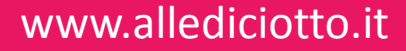

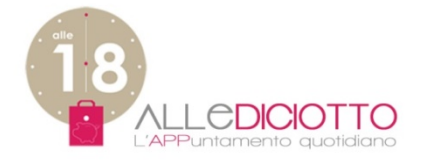

### **OFFERTE VOLANTINO**

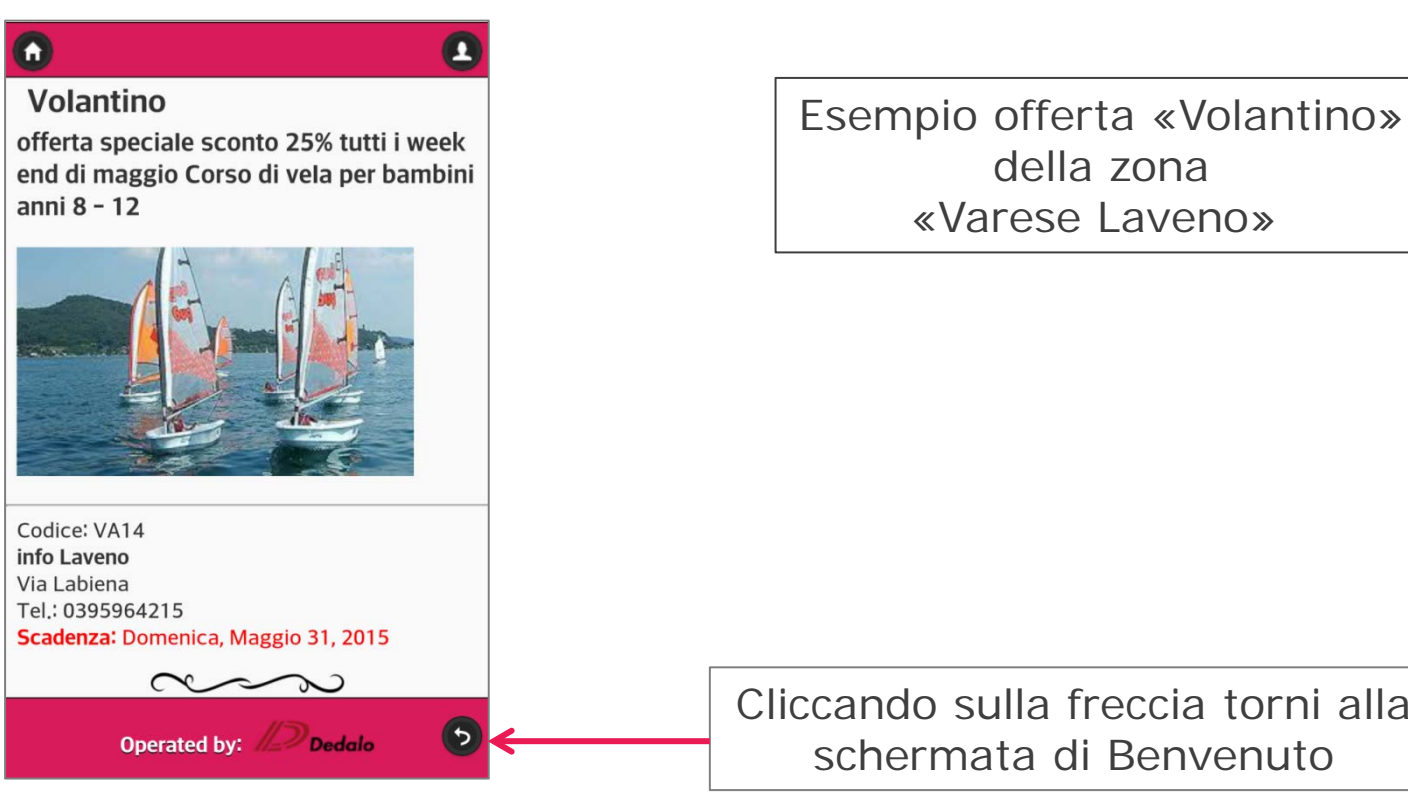

Dedalo soluz oni per l'Impresa e la Pubblica Amministrazione

Cliccando sulla freccia torni alla schermata di Benvenuto

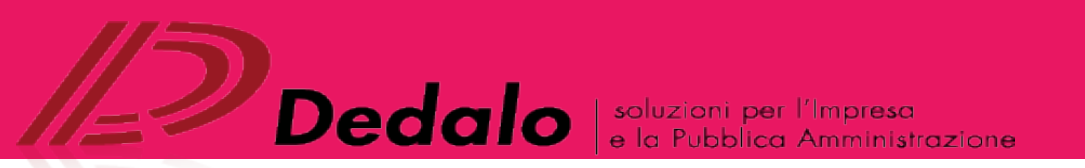

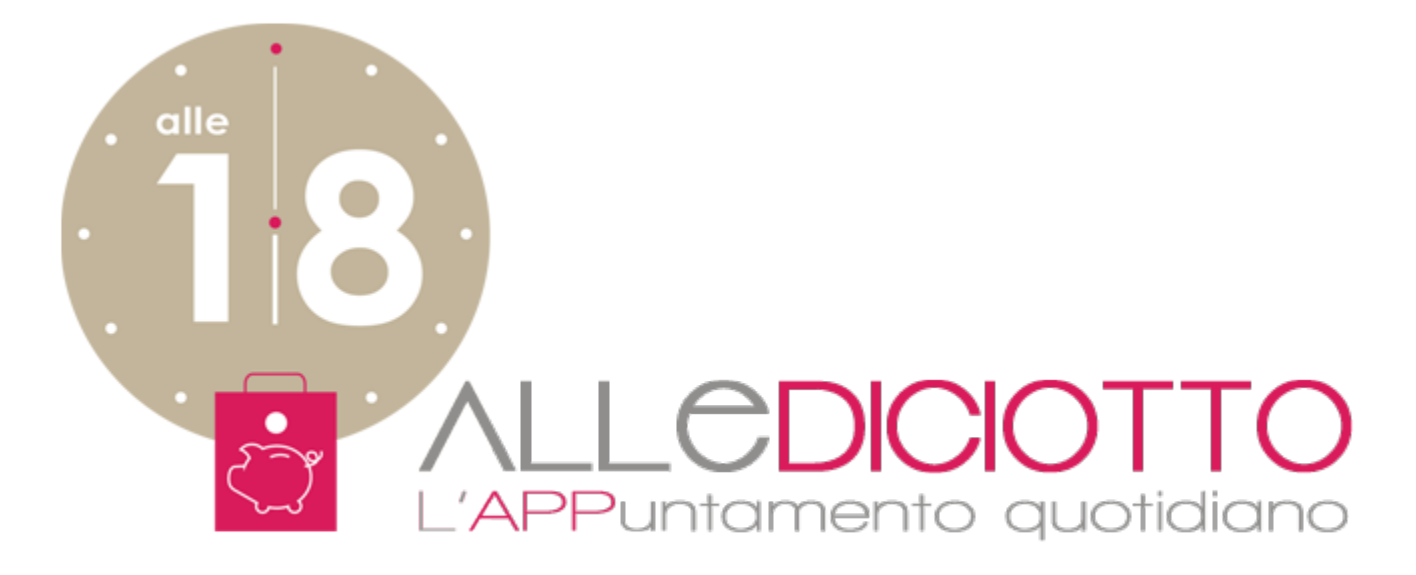

#### I nostri riferimenti

+ 39 039 5964215 <u>dedalo@dedaloweb.it</u> Dedalo srl Via San Michele del Carso, 39 20851 Lissone (MB) Italia